# comfandi

## INSTRUCTIVO: Afiliación como Pensionado 1643

Conoce aquí el proceso para gestionar la afiliación como pensionado con mesada pensional inferior a 1.5 SMMLV.

www.comfandi.com.co

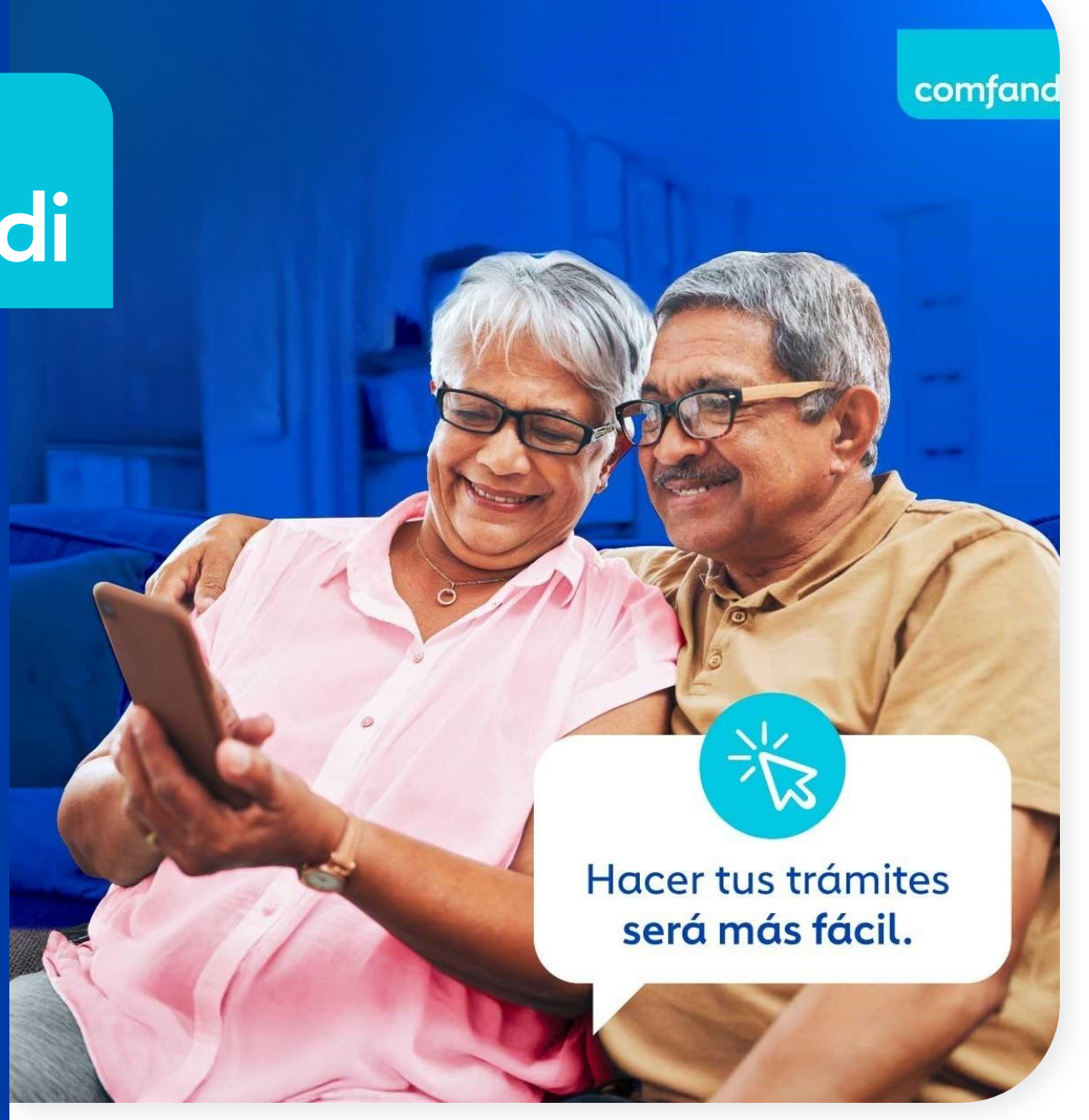

Ingresa a <u>www.Comfandi.com.co</u> e ingresa al menú de afiliaciones o Sucursal virtual en la parte superior derecha y elige **Personas** 

| $\leftrightarrow$ $\rightarrow$ C $\widehat{\mathbf{n}}$ | comfandi.com.co                                                                                                    | ९ 🛧 🛃 👌 :                                                                                |
|----------------------------------------------------------|----------------------------------------------------------------------------------------------------|------------------------------------------------------------------------------------------|
|                                                          |                                                                                                    | Atención al cliente 🗸 Transparencia                                                      |
|                                                          | comfandi NOSOTROS ~ AFILIACIONES ^ PERSONAS ~<br>Comfandi                                                                                                  | nillas Por la sostenibilidad empresarial Hablamas con hechos TIENDA VIRTUAL              |
|                                                          | Sucursal Virtual Empresas<br>Afiliación de trabajadores<br>Afiliación de empresas<br>Empleador doméstico                                                   | <text></text>                                                                            |
| <                                                        | importante!<br>Algunas de nuestras líneas de contacto no están<br>funcionando, te invitamos a contactarnos por los canales<br>alternos.<br>Conoce más aquí | Algunas de nuestras<br>líneas de contacto<br>no están funcionando.<br>Conozca las líneas |

Si aún no te encuentras registrado selecciona "**crear cuenta**" y diligencia toda la información. Si ya estás creado, selecciona "**Iniciar sesión**"

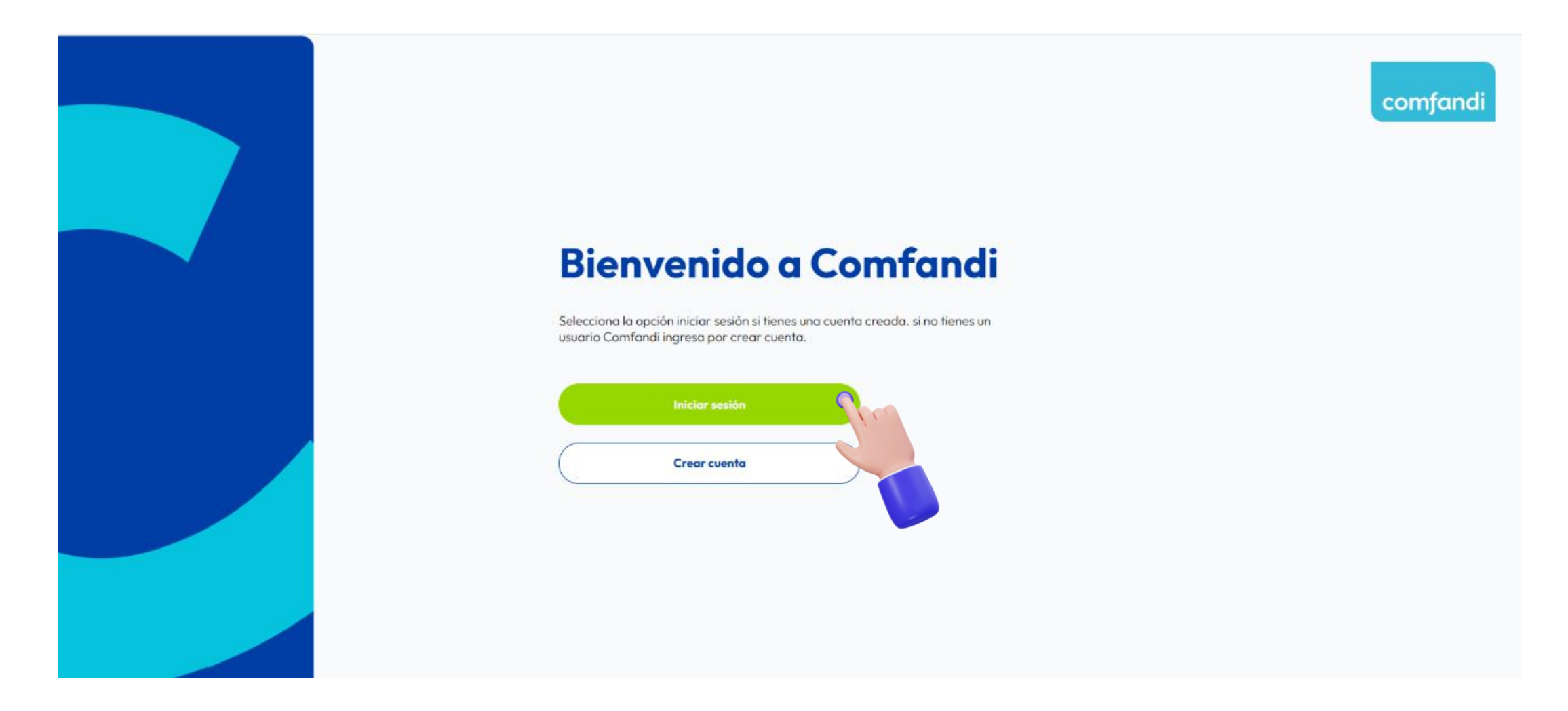

Al iniciar sesión **elige el medio** por el que prefieres recibir el código de seguridad.

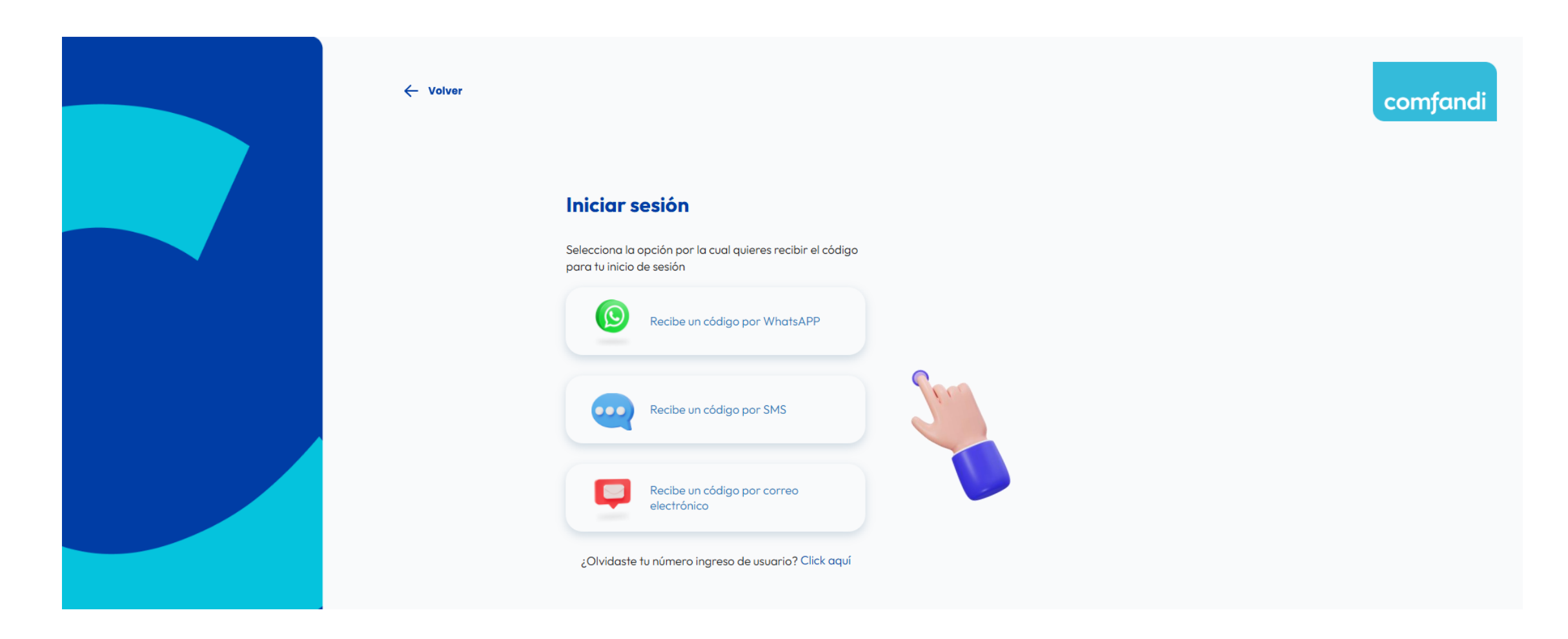

Si elegiste whatsApp o SMS ingresa tu **número de celular** y digital el **código de verificación** cuando sea requerido .

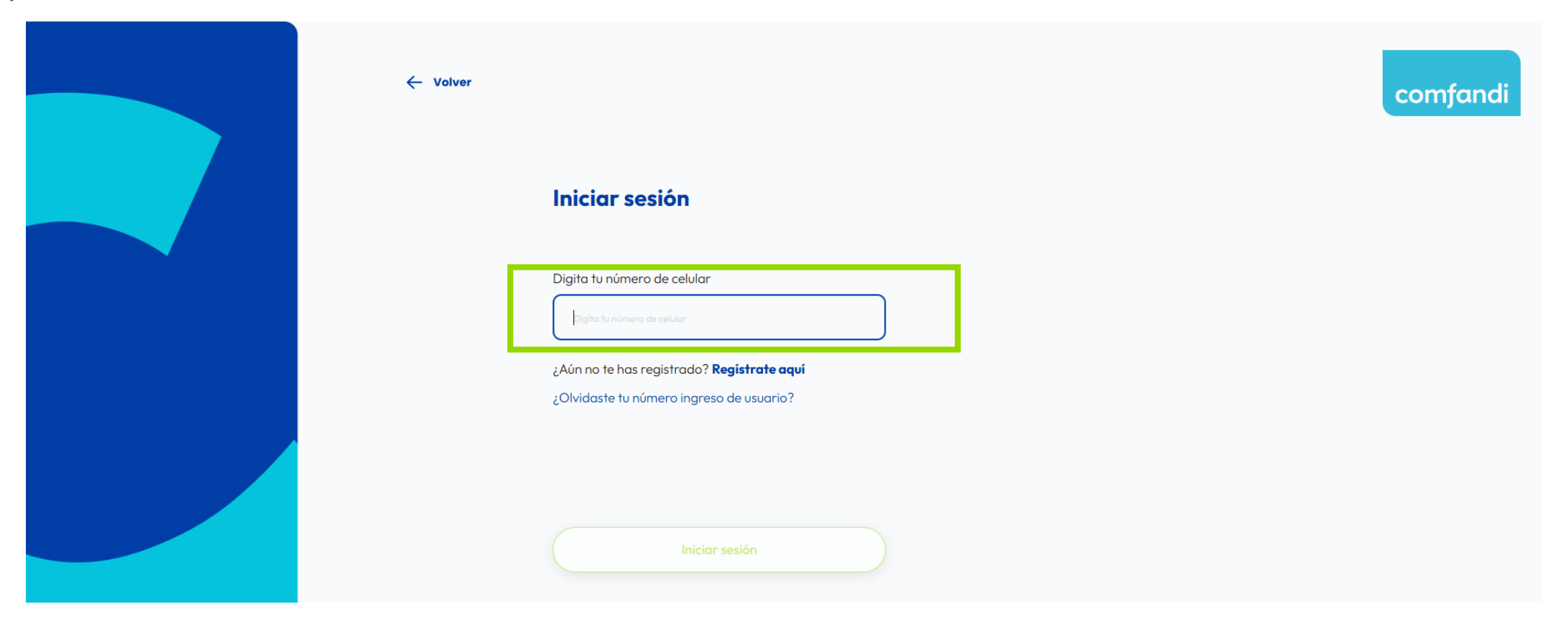

Una vez dentro del portal, en el menú lateral selecciona "Afiliaciones"

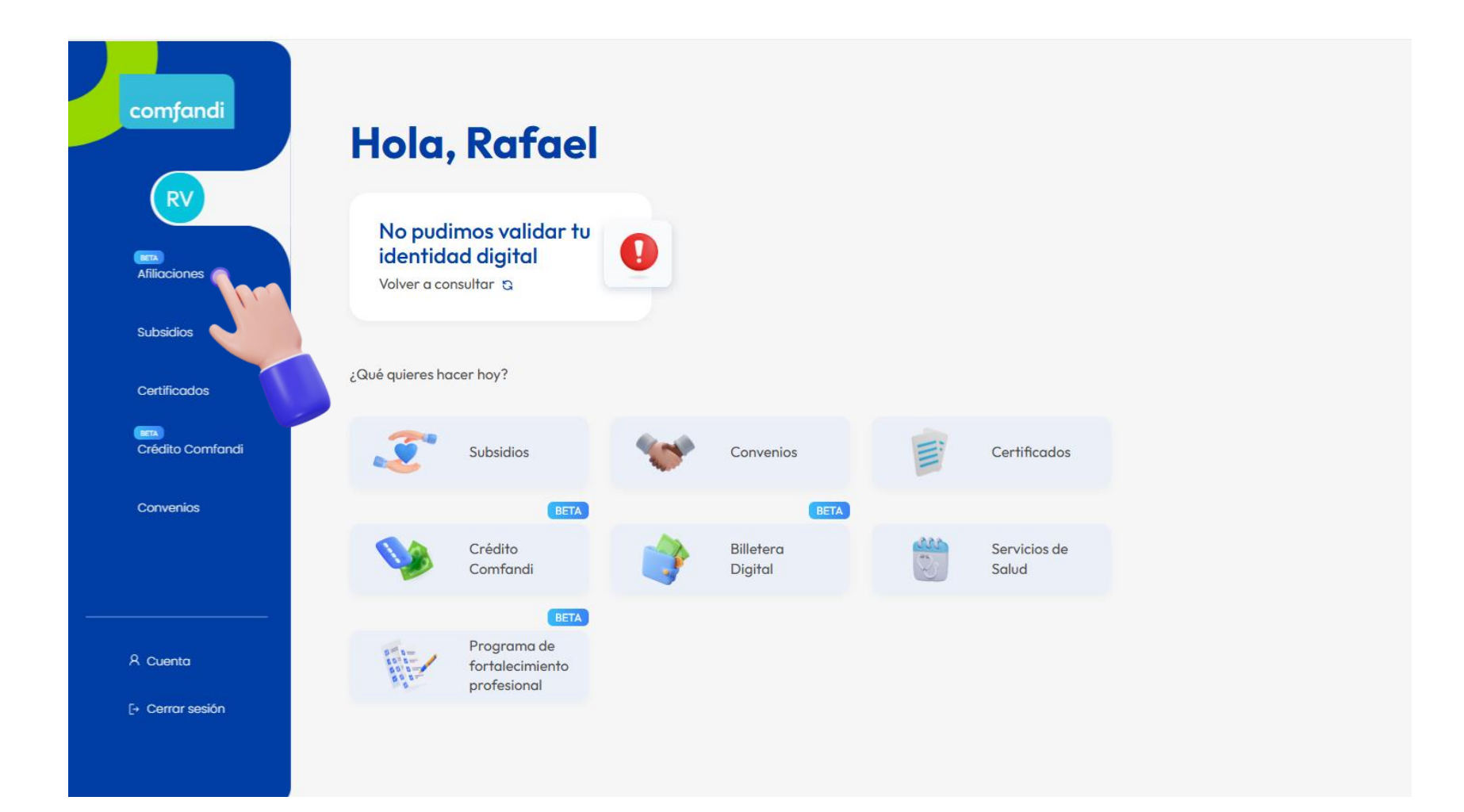

Elige la opción "Afíliate como pensionado"

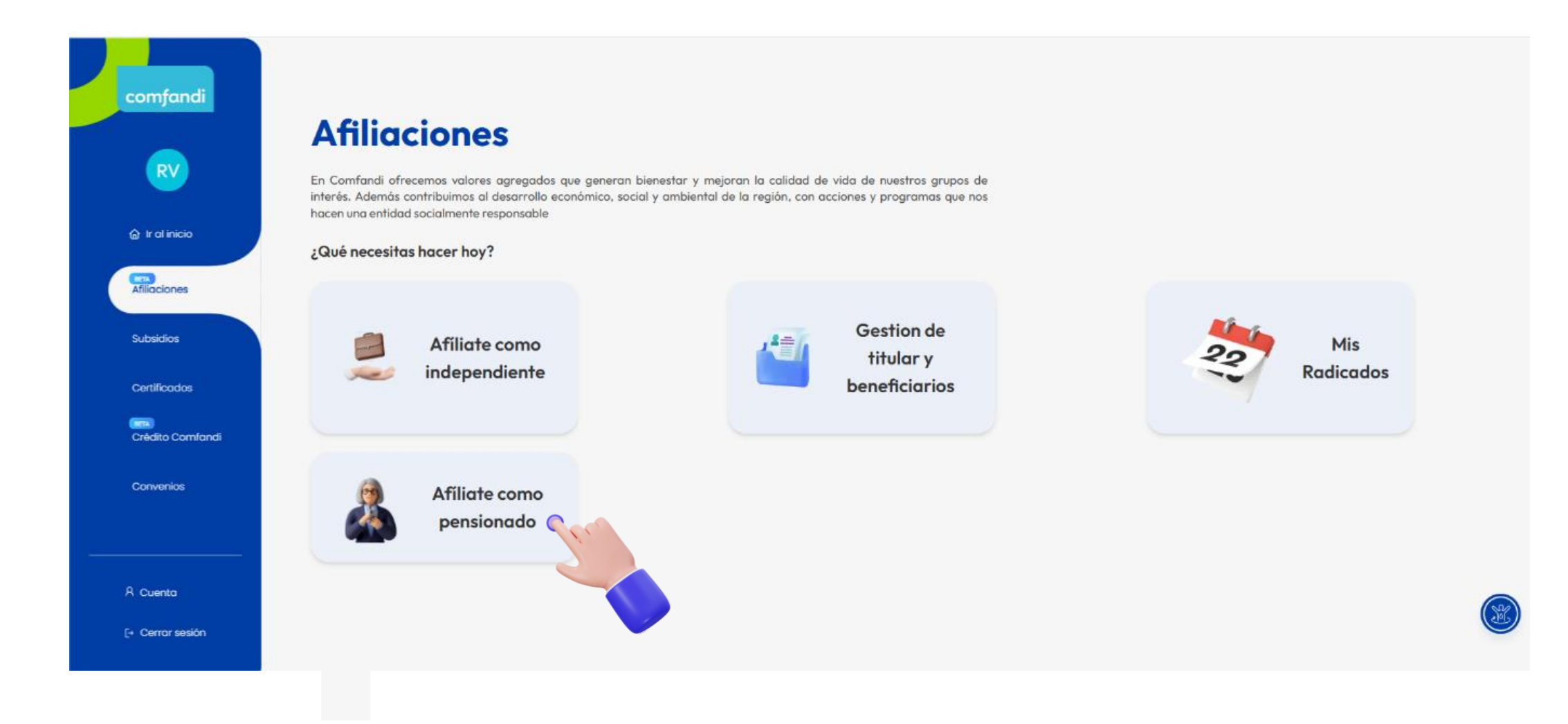

Diligencia toda la información requerida correspondiente al beneficiario

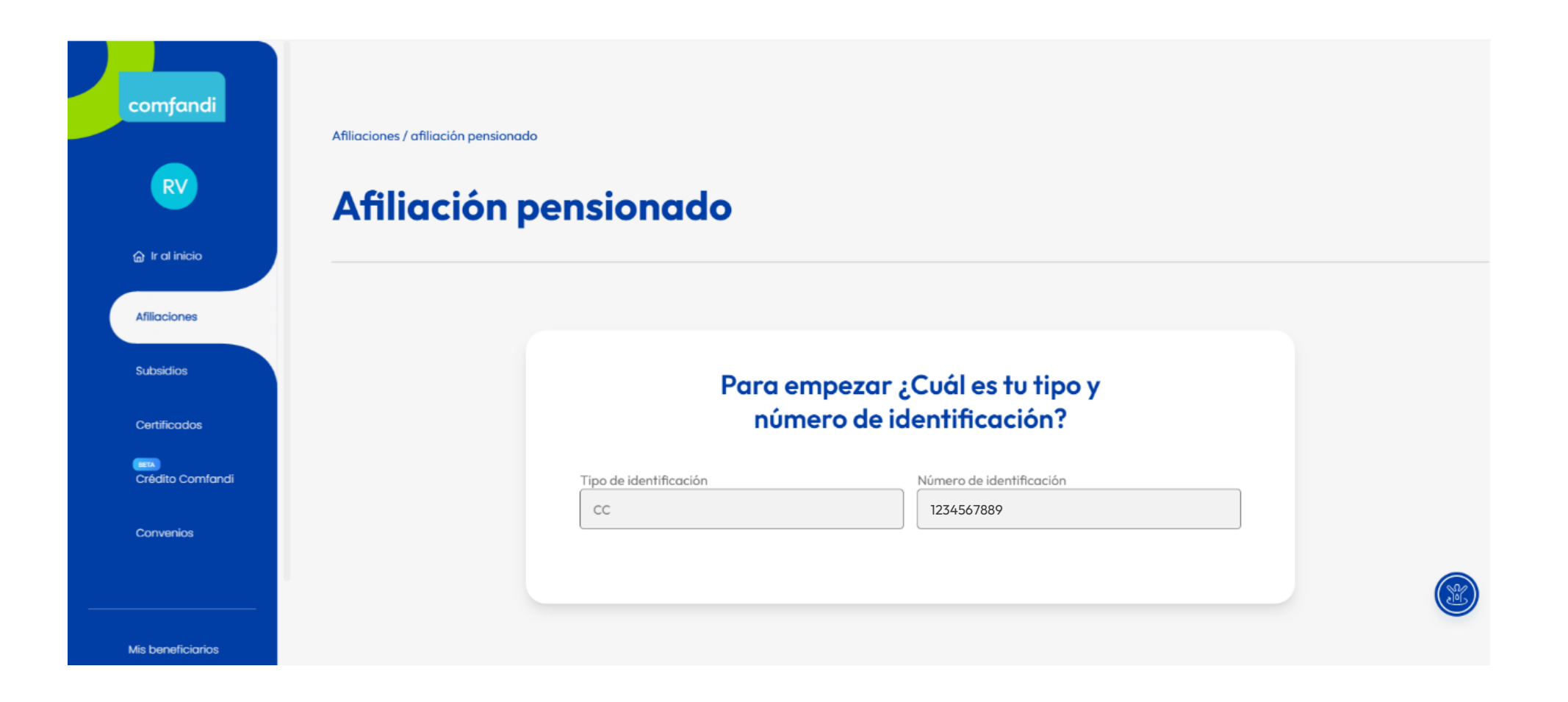

Valida que la información que digitaste se encuentre correcta y confirma tu identidad.

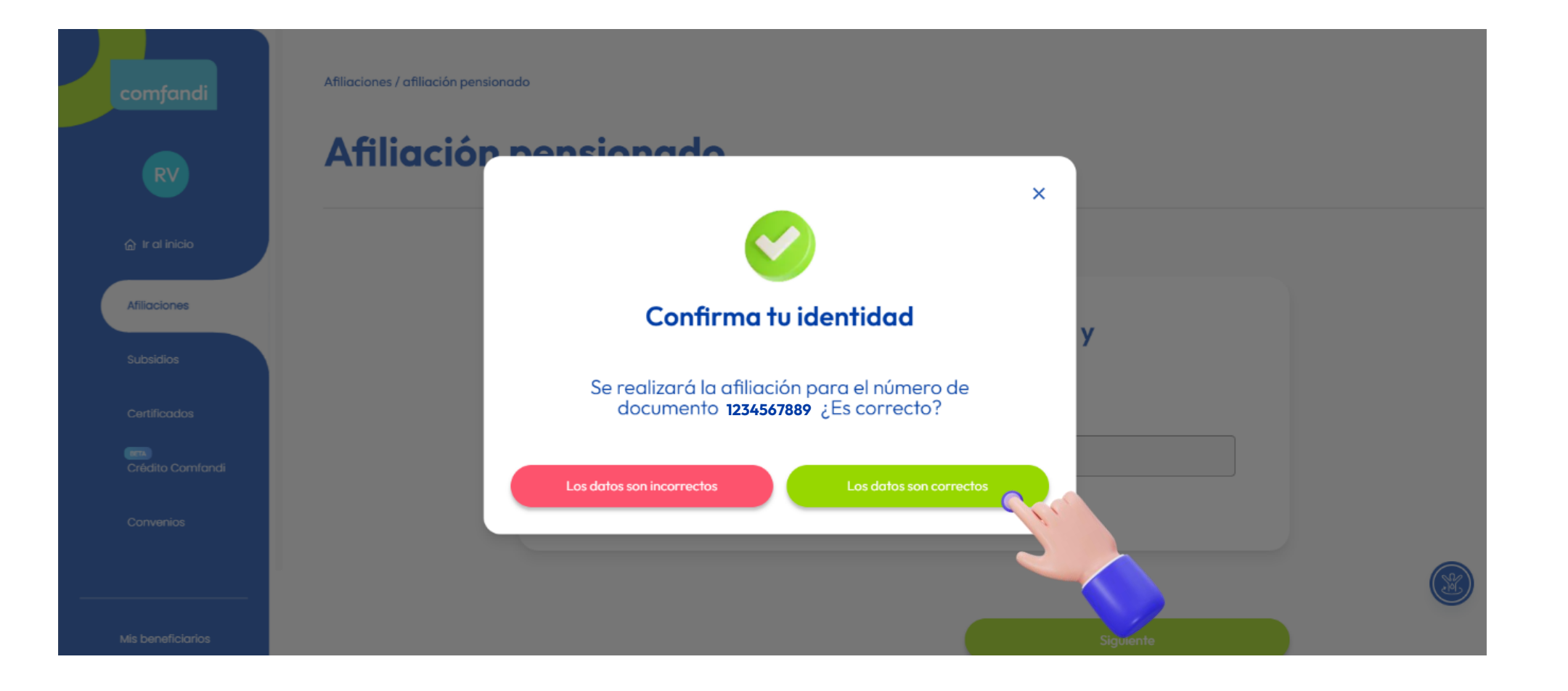

Confirma el resto de tus datos personales.

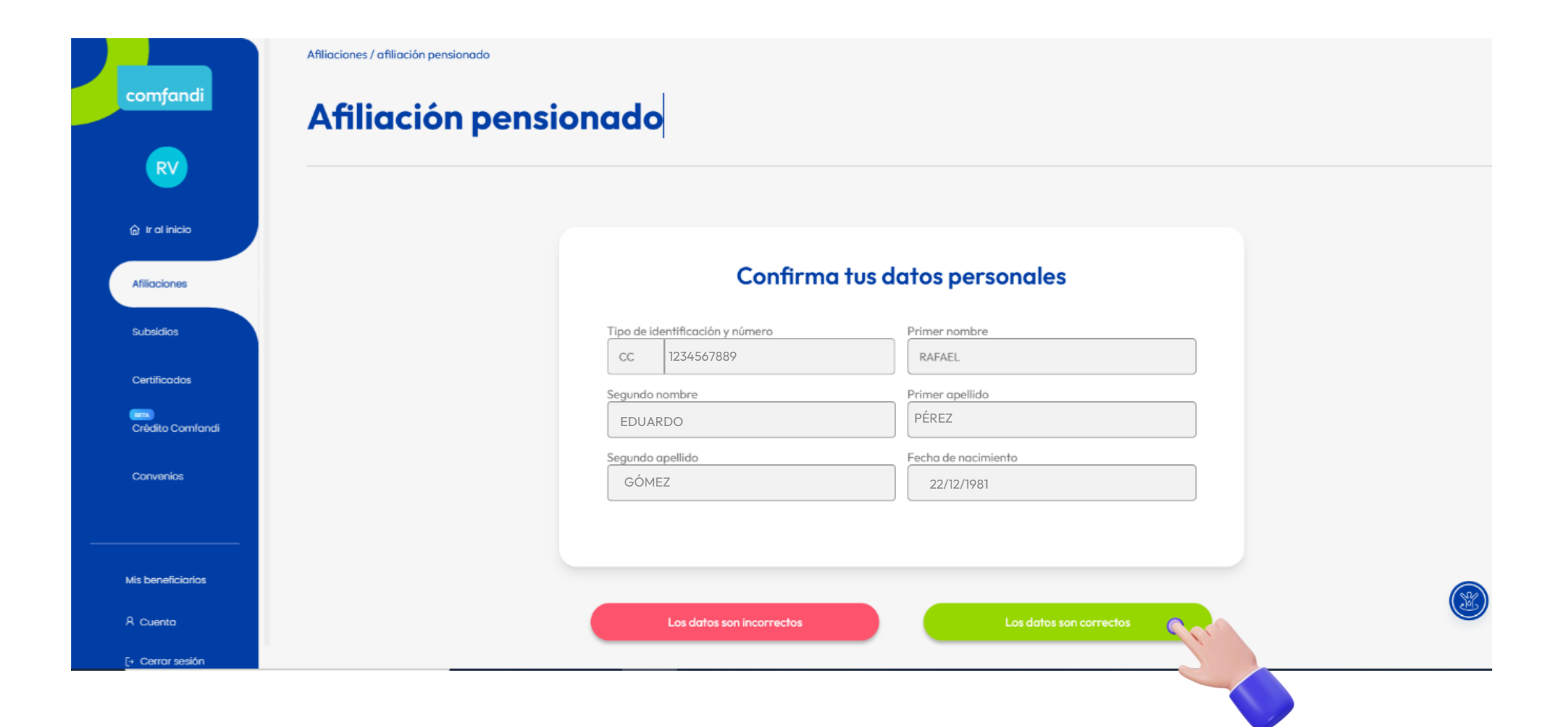

Debes seleccionar el **tipo de pensionado** que eres, para ello puedes guiarte por la información en cada imagen.

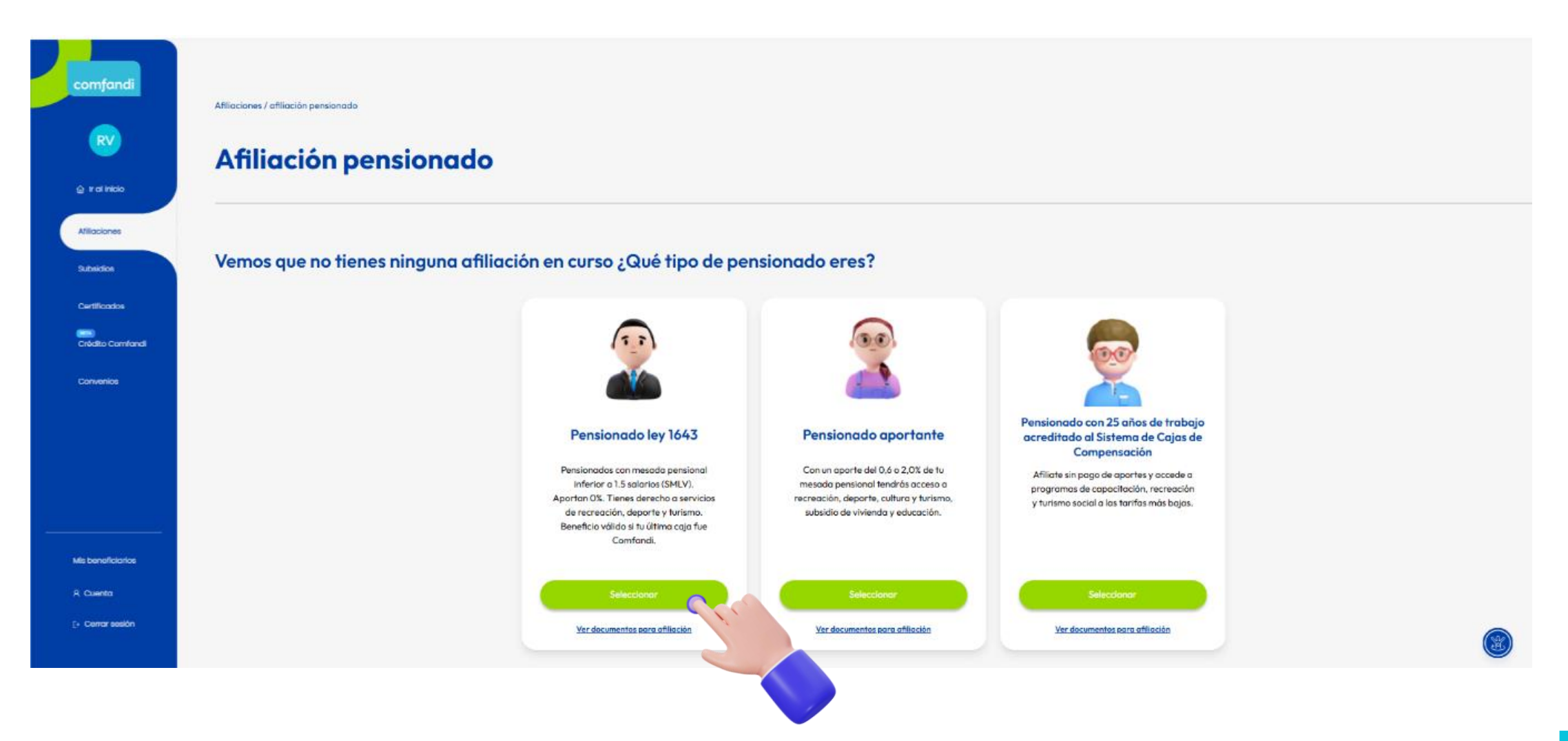

A continuación diligencia la información requerida y oprime "**siguiente**".

|                                        | and a                                |
|----------------------------------------|--------------------------------------|
| Affiliación pensió                     | onado                                |
|                                        |                                      |
|                                        |                                      |
| <ol> <li>Datos del afiliado</li> </ol> |                                      |
| Tipo de identificación*                | Número de identificación*            |
| Cédula de Ciudadanía                   | 123456789                            |
| Primer nombre*                         | Segundo nombre*                      |
| RAFAEL                                 |                                      |
| Primer apellido*                       | Sequedo apolido"                     |
| GÓMEZ                                  | Pérez                                |
|                                        |                                      |
| Pecha de Nacimiento"                   | Selecciona un tino de estado civil   |
|                                        |                                      |
| Nacionalidad*                          | Género"                              |
| Selecciona una nacionalidad            | Selecciona un tipo de genero         |
| Orientación sexual*                    | Nivel de escolaridad*                |
| Selecciona una orientación sexual      | ✓ Selecciona un nivel de escolaridad |
| Factor de Vulnerabilidad*              | Pertenencia étnica*                  |
| Selecciona un factor de vulnerabilidad | Selecciona una pertenencia étnica    |
|                                        |                                      |
|                                        |                                      |
|                                        |                                      |
| ② Datos de Contacto                    |                                      |
| Departamento                           | Ciudad                               |
| VALLE DEL CAUCA                        | Selecciona una ciudad                |
| Dirección                              | E-mail*                              |
| ingresa la dirección                   | Ingresa el e-mail                    |
| Número de celular                      |                                      |
| Ingresa el número de celular           |                                      |
|                                        |                                      |
|                                        |                                      |
| Atràs                                  | Siguiente 🧥                          |
|                                        |                                      |

Ingresa la información y sube los documentos soporte requeridos. Da clic en "Finalizar".

| Afiliaciones / afiliación pensionado Afiliación pensionado Confirma tus datos personales para continuar la solicitud                                                                                                    | Comfandi         RV         Image: Initial initial initializa initininitial initinitial initial initininitial initial initi |
|----------------------------------------------------------------------------------------------------|----------------------------------------------------------------------------------------------------|
| es<br>(4) Información de tus ingresos                                                                                                    | Afficaciones     DOCUMENTO DE IDENTIDAD PRUEBA.pdf       Subsidios     Borrar archivo       Centificados     Centificados                                                                                                    |
| Valor Ingreso Código EPS* Escribe tu ingreso \$ Selecciona \v                                                                                                    | Crédito Comfandi Adjunta la resolución de la pensión.                                                                                                    |
| ¿Has estado afiliado como pensionado a otra caja de compensación del departamento del Valle ?           Selecciona                                                                                                    | Convertios Convertios Resolución de la pensión.pdf Romar archive                                                                                                    |
| 5 Modalidad de aporte                                                                                                    | Adjunta el último recibo de mesada en el cual indique el valor de pensión sin deducciones.                                                                                                    |
| Valida los beneficios que obtienes según tu modalidad de aporte: Aportando el 0,6% de tu mesada, tendrás acceso a los siguientes servicios: recreación turismo social y capocitación recreación turismo social y capocitación | Mis beneficiarios                                                                                                    |
| Ten en cuenta que este aporte <b>no incluye</b><br>beneficios de subsidio en especie.                                                                                                    | [- Cerror seilón<br>Atrós Finalizar                                                                                                    |

Una vez hayas finalizado la sucursal te arrojará el número de radicación para que puedas hacer seguimiento.

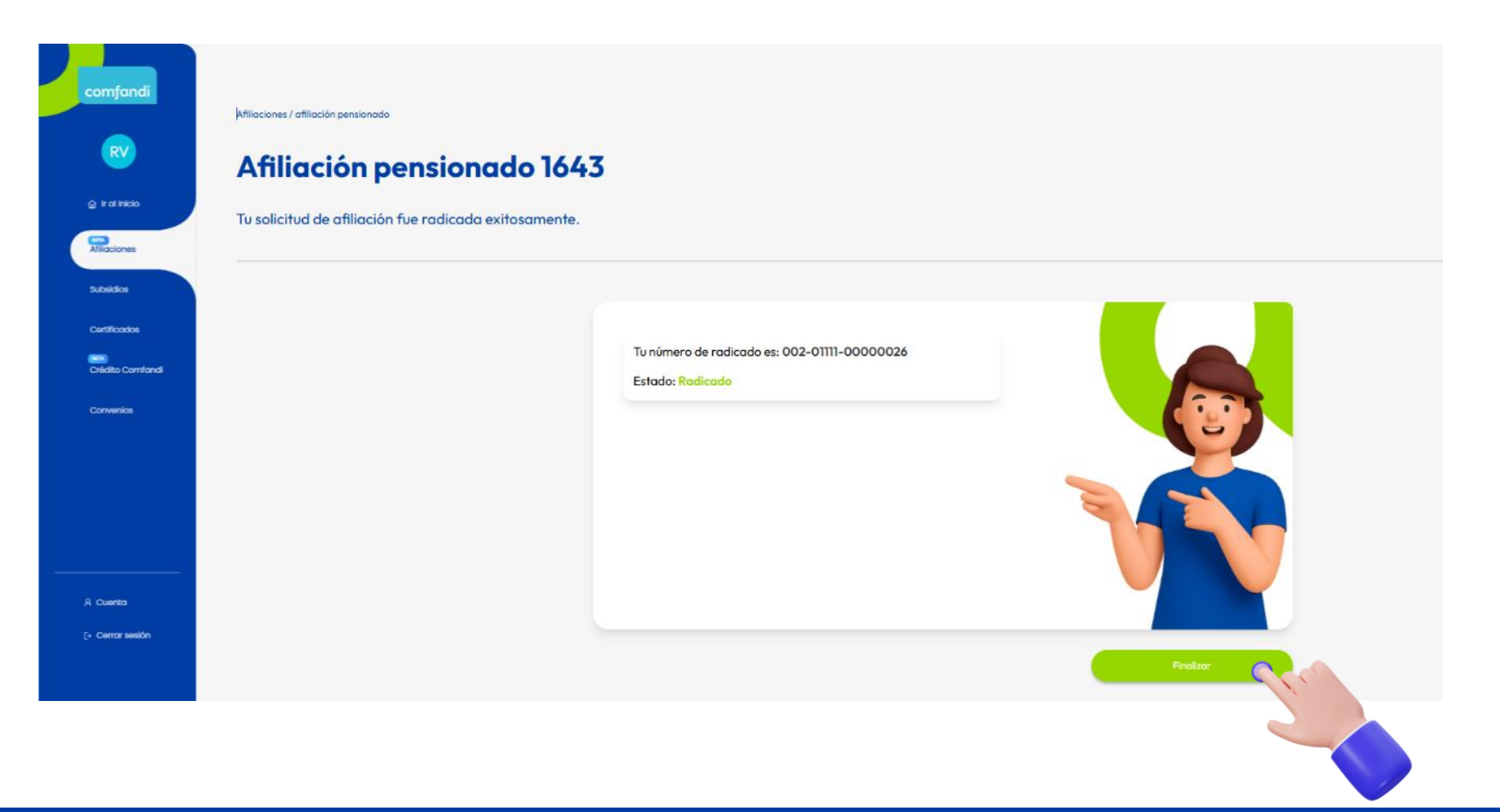

Una vez hayas finalizado la sucursal te arrojará el número de radicación para que puedas hacer seguimiento y en el ícono verde podrás obtener más información.

| comfandi                  | L                               |                                       |                           |                        |                       |                                         |            |
|---------------------------|---------------------------------|---------------------------------------|---------------------------|------------------------|-----------------------|-----------------------------------------|------------|
| RV                        | Radico<br>Aquí podrás visualiza | <b>ICOS</b><br>ar los radicados de tu | empresa                   |                        |                       |                                         |            |
| 습 Ir al inicio            | Filtrar n                       | n <b>i búsqued</b> o<br>°             | Tipo de solicitud         | l<br>oo de solicitud   | Estado de l           | a solicitud<br>na Estado de la solicitu |            |
| Afiliaciones              | No. documento c                 | lel Beneficiario                      | Fecha del radico          | obc                    | Buscar                | Limpiar<br>filtros                      |            |
| Subsidios<br>Certificados |                                 |                                       |                           |                        |                       |                                         |            |
| Crédito Comfandi          | Número de<br>radicado           | Detalle                               | Tipo de solicitud         | Estado del<br>Radicado | Fecha del<br>radicado | Beneficiario                            | Trabajador |
| Convenios                 | 002-01111-<br>00000026          | R                                     | Afilicación<br>pensionado | Radicado               | 11/07/2025            |                                         | RAFAEL     |
|                           |                                 | 2                                     |                           |                        |                       |                                         |            |

### Y así de fácil puedes afiliarte y a tu correo llegará un mensaje de notificación automática con el numero de radicación.

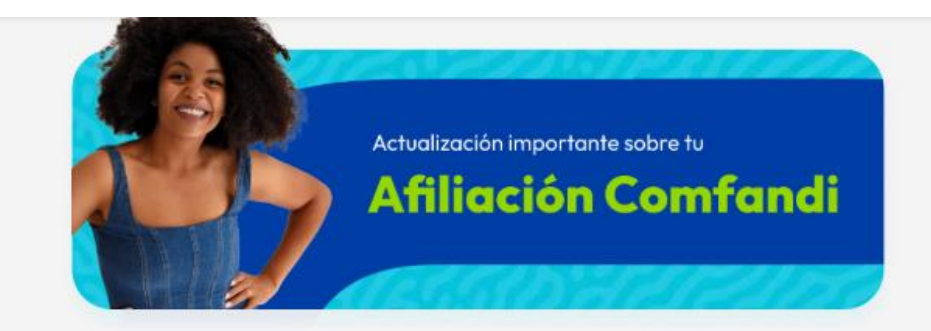

#### Notificación automática

#### Cordial saludo

Comfandi te informa que tu solicitud de Afiliación de pensionado ha sido radicada con el N° 002-01111-00000005. Puedes realizar seguimiento a la solicitud desde la opción radicados de tu sucursal virtual

Esta dirección de email es utilizada exclusivamente para el envío de información, por lo cual solicitamos no responder a la misma con consultas, ya que no podrán ser atendidas por este medio

Nuestro propósito es "vivir apasionados por la armonía de nuestras familias y la sostenibilidad de nuestras empresas".